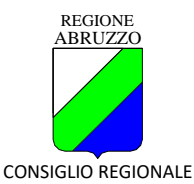

### ISTRUZIONI PRIMA REGISTRAZIONE SULLA PIATTAFORMA DEI CONCORSI DELCONSIGLIO REGIONALE DELL'ABRUZZO

1. Collegarsi al seguente indirizzo <u>https://selezioni.crabruzzo.it</u>, scegliere la procedura concorsuale tra i bandi disponibili e cliccare su "Presenta la Domanda".

| < > C @ O                                                                                                    |                                                                                                    |                                                                                                    |                                                           |
|----------------------------------------------------------------------------------------------------|----------------------------------------------------------------------------------------------------|----------------------------------------------------------------------------------------------------|-----------------------------------------------------------|
| Contract of the second second se                                                                                                    | B http://weisco.com/cont                                                                                                    |                                                                                                    | ☆ 0 =                                                     |
| @selezioni online                                                                                                    | an aprilar ac. Gran the station.                                                                                                    |                                                                                                    |                                                           |
| Consiglie regionale dell'Abrazzo                                                                                                    | Nume Contain Contain and Contained Contained C                                                                                                    | ione delle candidature online per li reculicimento del personale dipendente e                                                                                                    | Annual Contract                                           |
|                                                                                                    | degli altri ra                                                                                                    | apporti di lavoro e formazione del Consiglio regionale dell'Abruzzo.                                                                                                    |                                                           |
|                                                                                                    |                                                                                                    |                                                                                                    |                                                           |
|                                                                                                    | THEORY                                                                                                    |                                                                                                    |                                                           |
|                                                                                                    | Terres Determinate                                                                                                    | Bandi disponibili Ontre per                                                                                                    |                                                           |
|                                                                                                    | Terros Indeterminato                                                                                                    | Conservat Debblers                                                                                                    |                                                           |
|                                                                                                    | Concores Publice                                                                                                    | Profile: Funzionario Legislativo<br>Studios di decimente Remote Deservatives e Continen Deserva Universit                                                                                                    |                                                           |
|                                                                                                    | Reclutamento Opeciale     7                                                                                                    | Sede d Lavon: L'Aquile                                                                                                    |                                                           |
|                                                                                                    | Categorie Protette                                                                                                    | N. poeti: 1, Request: art2 lottwa F dai bando                                                                                                    |                                                           |
|                                                                                                    | Assegn d Rosena                                                                                                    |                                                                                                    |                                                           |
|                                                                                                    | Bone di Studio                                                                                                    |                                                                                                    |                                                           |
|                                                                                                    | Deathan 3                                                                                                    |                                                                                                    |                                                           |
|                                                                                                    | Belezioni per dipondenti                                                                                                    |                                                                                                    |                                                           |
|                                                                                                    | ORA/Centelature 3                                                                                                    |                                                                                                    |                                                           |
|                                                                                                    | Mobilea                                                                                                    |                                                                                                    |                                                           |
|                                                                                                    | Mardedazone di riteresse                                                                                                    |                                                                                                    |                                                           |
|                                                                                                    | Troum - Categorie Proteite                                                                                                    |                                                                                                    |                                                           |
|                                                                                                    |                                                                                                    |                                                                                                    |                                                           |
|                                                                                                    | Allow Soudult of Tall                                                                                                    |                                                                                                    |                                                           |
|                                                                                                    | E solaria a redica sell'artico del propile a gener<br>2006, n. 150, secario "Attactore della lagge a nac                                                                                                    | ment, n bas on il Coles dell'internatione Ogliai (at 80, sinere a dell'anteriore provinte da publiche arreventaren per si biendato), i (0, 27 dell'e<br>co 2020, il 15, o tubra di climitative Oglia colubiti del boto publice e il dilorea e targanega delle publiche annotatatoli e il eccent (0, 5 dell'oco                                                                                                    |                                                           |
|                                                                                                    | JDQ, n. 5 Departors agent in relate it arright                                                                                                    | taatten e di ontagon" (et. 8 - Sergéficaatte per la participatere e contoni o prive ontettori)                                                                                                    |                                                           |
|                                                                                                    |                                                                                                    | 🔡 🖓 🔎 🛎 🗮 🔟 😲 🌖 🎒 🕮 🛤 🛤 😓 😓                                                                                                    | ∧ □ α noticity                                            |
| ie Hoddica Hauslica Loredogia Iggeslibii I                                                                                                    | turnets Buts                                                                                                    |                                                                                                    | - σ                                                       |
| n Modifica ginaaliza Sporelogia Segraldon (<br>9 Selasiani zaline Cansiglia naji: X +                                                                                                    | turnert buts                                                                                                    |                                                                                                    | - 0                                                       |
| r Mother Yasaltas Spendoga Sygnation (<br>)<br>Salasiani calen Cansiglia myic X +<br>(- → C © ○ ○                                                                                                    | hument goda<br>A trapol/selector.orake.zze.t                                                                                                    |                                                                                                    | - a                                                       |
| e Motifica (janalica (janologia (jagnelite)))<br>Solutioni celler Consiglia myi × +<br>← → C @ @ 0<br>B Importa segnation. @ Come initians S come                                                                                                    | hannets järke<br>A trappolytekeleen askryppelik<br>gie reponde etc. @ Panet Tree HEB Erter.                                                                                                    |                                                                                                    | - σ<br>Ω 0                                                |
| e Motifica giunaliza (perologia Segunitari )<br>9 Selutioni estare Caniglia ngi: × +<br>← → O @ O<br>8 Importa segunitor. © Come initiare S come<br>@ SeeLezioni, online                                                                                                    | nument gues<br>B transitioner andrease it<br>gle spande del.  B Finet free MB free.<br>Hore Constit                                                                                                    | 2                                                                                                    | - a :                                                     |
| $\label{eq:second} \begin{tabular}{lllllllllllllllllllllllllllllllllll$                                                                                                    | terrent give<br>A transitioners anterzeit<br>glengenetett. Often fins Will ben.<br>Hore Contest Terri public Q (                                                                                                    | 2                                                                                                    | - 0 )                                                     |
| $\label{eq:second} \begin{array}{c} ( \mbox{bisk} \mbox{bisk} \mb$                                                                                                    | A transformer order good<br>generative and an and a set of the set of the set of                                                                                                    | Selezioni online CRAbruzzo                                                                                                    | - σ )<br>☆ 0 =<br>2015 <mark>Ahood Atterne</mark>         |
| in botton (southan Constants Synthen )                                                                                                    | normet gan<br>A transmission anknamet<br>genergisel etc. Of how The NAT Sec.<br>New Constit This makes and Q t                                                                                                    | selezioni online CRAbruzzo                                                                                                    | - 5 )<br>2 0 :                                            |
| K boffer junites Contenes Contenes Contenes Contenes and the second second secon                                                                                                    | Annue (re<br>A transformer-entrame)<br>A transformer-entrame<br>A transformer-entrame<br>How Count Charlos (resentant<br>Sistema di presentant<br>devisi otra i                                                                                                    | Selezioni online CRAbruzzo Sere della candidature online per il rectatori di personale dipendente e sone della la seconda della candidature della candidature della della candidature della della candidature della della candidature della della del  | - 9 :<br><u> </u>                                         |
| bitter junit (unique septem )       Status selar Congluenty ×       +       +       +       +       +       +       -       0       Bineportupation, Q Constraint Samo       Que selection on Line       Q Consignitio regionado dell'Accesto                                                                                                    | Annuel (en en en en en en en en en en en en en e                                                                                                    | see<br>Selezioni online CRAbruzzo<br>sone delle candidature online per il reclutamento del personale dipendente e<br>apporti di lavoro e formazione del Consiglio regionale dell'Abruzzo.                                                                                                    | - 0 :                                                     |
| k boles journs journey legenter j<br>transmission constraints and the second second                                                                                                    | Anne Bar<br>Contest Contest Contest Contest<br>Contest Contest Contest Contest<br>Contest Contest Contest Contest<br>Contest Contest Contest Contest<br>Contest Contest Contest Contest<br>Contest Contest Contest Contest<br>Contest Contest Contest Contest<br>Contest Contest Contest Contest<br>Contest Contest Contest Contest Contest<br>Contest Contest Contest Contest Contest Contest<br>Contest Contest Contest Contest Contest Contest Contest Contest<br>Contest Contest C                                                                                                    | ser<br>Selezioni online CRAbruzzo<br>oree delle candidature online per il reclutamento del personale dipendente e<br>apporti di lavoro e formazione del Consiglio regionale dell'Abruzzo.                                                                                                    | - 9 :                                                     |
| Matter         Transform         Sequences         Sequences         H           *         Sequences         Sequences         H           L         >         Q         Q         Q           Between registres         Q         Central sectors         S           Sequences         Q         Q         Q         Q           Between registres         Q         Central sectors         S         Q           Sequences         Q         Q                                                                                                    | A monomenangest<br>A monomenangest<br>Item Owner Normal Sectors<br>Sistema di presentaz<br>degli altri ri<br>Tura Isea V                                                                                                    | Selezioni online CRAbruzzo<br>Selezioni online crabina e de la consiglio regionale dell'Abruzzo.                                                                                                    | - 8 )<br>0 0 =<br>0 1 4000                                |
| Montes Tennis Constant Spander 1     Souther state Conglemps =      +     +     → O @ O     @     Constant spander. S an     @     Seelezioni online     @     Seelezioni online     Seelezioni online                                                                                                    | A management of the second second sec                                                                                                    | see<br>Selezioni online CRAbruzzo<br>sone delle candidature online per il reclutamento del personale dipendente e<br>apporti di lavoro e formazione del Consiglio regionale dell'Abruzzo.<br>Bandi disponibili esteretti                                                                                                    | - 8 )<br>0 0 1                                            |
| Latter product (parter )<br>* manual company * +<br>+ + + + + + + +<br>* Company (Company * )<br>* Selection on Line<br>* Selection on Line<br>* Selection of the selection                                                                                                    | Control Control C                                                                                                    | see<br>Selezioni online CRAbruzzo<br>tore delle candidature online per il reclutamento del personale dipendente e<br>apporti di lavoro e formazione del Consiglio regionale dell'Abruzzo.<br>Bandi disponibili<br>Conservatori                                                                                                    | - 5 )<br>0 0 :<br>0 1 4000                                |
| Batter (Santar Control Garder )<br>Teaman and control on x →<br>Teaman and control on x →<br>Control on the second second se                                                                                                    | Beneralizer oddatad     degalaer oddatad     degalaer oddatad     degalaer oddatad     Sistema di presenta     Sistema di presenta     degalaer     Tras benerali     Tras benerali     Tras benerali                                                                                                    | Selezioni online CRAbruzzo Selezioni online di Consiglio regionale dipendente e apporti di lavore e formazione del Consiglio regionale dell'Abruzzo.  Mandi disponibili  Contra Atalas  Mandi Atalas  Mandi Atalas   | - 8 )<br>0 0 1                                            |
| Bartan Joans Conserva Spenn  <br>Mananakan Januaryan N  <br>+ → → → ⊕ ⊕ ⊕<br>Selection → Januaryan<br>Selection → Januaryan<br>Selection → January                                                                                                    | Sistema di presentazi<br>Sistema di presentazi<br>Sistema di presentazi<br>degli altri ri<br>Tere benerati<br>Tere benerati<br>Tere benerati<br>Tere benerati<br>Tere benerati                                                                                                    | Construction of the second second se  | - 5 1                                                     |
| $\begin{array}{llllllllllllllllllllllllllllllllllll$                                                                                                    | A measure extended<br>de encoder extended<br>de encoder extended<br>two control of the encoder of the extended<br>Sector and presentation<br>There between a<br>There between a<br>Th                                                                                                    | Inter Selection Continue CRAbruzzo<br>Selections continue per l'reclutamento del personale dipendente e<br>apporti di lovore e formazione del Consiglio regionale dell'Abruzzo.<br>Mente internationale del Consiglio regionale dell'Abruzzo.                                                                                                    | - 8 )<br>0 0 1                                            |
| <ul> <li>(adda: (adda: (d</li></ul>                                                                                                    | Annual Sector Contract of Contract of Cont                                                                                                    | The second second seco  | - 9 )<br>0 0 4                                            |
| $\begin{array}{c} (\operatorname{general}_{\mathcal{H}}, \operatorname{general}_{\mathcal{H}}, gen$                                                                                                    | Construction statutes     Construction statutes     Construction                                                                                                    | Inter State Part of the VIDADE, States 3/10/2017 (10) (10) (10) (10) (10) (10) (10) (10)                                                                                                    | - 8<br>0 0 1                                              |
| 2 (2010) (2000) (2000) (2000) (2000)<br>2 Second and conjung (2)<br>4 →                                                                                                    | Steen di presenta<br>Steen di presenta<br>Steen di presenta<br>Steen di presenta<br>degli altri<br>Terrisona<br>Steen di presenta<br>degli altri<br>Steen di presenta<br>degli altri<br>Steen di presenta<br>degli altri<br>Steen di presenta<br>degli altri<br>steen di presenta<br>degli altri<br>steen di presenta<br>degli altri<br>steen di presenta<br>degli altri<br>steen di presenta<br>degli altri<br>steen di presenta<br>degli altri<br>steen di presenta<br>degli altri<br>steen di presenta<br>degli altri<br>steen di presenta<br>degli altri<br>steen di presenta<br>degli altri<br>steen di presenta<br>degli altri<br>steen di presenta<br>degli altri<br>steen di presenta<br>degli altri<br>degli altri<br>degl                                                                                      | The second second seco  | - 9 1                                                     |
| Body Johns Control Payme 1<br>Statustication (age) 1<br>1 → → → → → → → → → → → → → → → → → →                                                                                                    | C Stern d presenter     Setema d presenter     Setema d present                                                                                                    | The second second secon | - 8 )<br>0 0 :<br>0 1 4000                                |
| $\begin{array}{c} (\operatorname{galaxy}, \operatorname{galaxy}, g$ | Stern di provinci<br>Stern di provinci<br>Stern di provinci<br>Stern di prosenza<br>degli altri ri<br>Tranchamana<br>Dana hata<br>Dana hata<br>Dana hata<br>Dana hata<br>Dana hata                                                                                                    | Sectorial conditionur on the perd a reclatamento del personale dell'abruzzo.           sectorial davoro e formazione del Consiglio regionale dell'Abruzzo.           sectorial davoro e formazione del Consiglio regionale dell'Abruzzo.           sectorial davoro e formazione del Consiglio regionale dell'Abruzzo.           sectorial davoro e formazione del Consiglio regionale dell'Abruzzo.           sectorial davoro e formazione del Consiglio regionale dell'Abruzzo.           sectorial davoro e formazione del Consiglio regionale dell'Abruzzo.           sectorial davoro e formazione del Consiglio regionale dell'Abruzzo.           sectorial davoro e formazione del Consiglio regionale dell'Abruzzo.           sectorial davoro e formazione del Consiglio regionale dell'Abruzzo.           sectorial davoro e formazione del Consiglio regionale dell'Abruzzo.           sectorial davoro e formazione del Consiglio regionale dell'Abruzzo.           sectorial davoro e formazione del Consiglio regionale dell'Abruzzo.           sectorial davoro e formazione del Consiglio regionale dell'Abruzzo.           sectorial davoro e formazione davoro e formazione davoro e                                                                                                    | - 8 )<br>0 0 0<br>0 0<br>0 0<br>0 0                       |
| Barta South Control Particle<br>Statutation Control Particle<br>Programmed Control Particle<br>Participants South Control Participants<br>Sector Participants Control Participants<br>Sector Participants Control Participants<br>Sector Participants Control Participants<br>Sector Participants Control Participants<br>Sector Participants Control Participants<br>Sector Participants Control Participants<br>Sector Participants Control Participants<br>Sector Participants<br>Sector Pa                                                                                                    | A generative setures and the seture seture of the seture of the seture o                                                                                                    | The second second secon | - 8 )<br>0 0 1                                            |
| $\begin{array}{c} (\operatorname{general}_{\mathcal{F}} (\operatorname{general}_{\mathcal{F}} (\operatorname{general}_{\mathcal{F}} ) ) \\ & + \cdots \\ + \cdots \\ $                                                                                                    | Stern diperation<br>Stern diperation<br>Stern diperation<br>Stern diperation<br>Stern diperation<br>The based<br>The based<br>Stern diperation<br>The based<br>Stern diperation<br>The based<br>Stern diperation<br>The based<br>Stern diperation<br>The based<br>Stern diperation<br>The based<br>Stern diperation<br>Stern diperation<br>Stern d                                                                                                    | Selection configure on the consistence on the consistence on the c                        | - 8 )<br>0 0 0<br>0 0 1<br>0 0 1<br>0 0 1                 |
| Barting Scheme Control Particle<br>Schementarischer<br>Bergerungen<br>Bergerungen, Generation<br>Stereitungen, Generation<br>Stereitungen, Generation<br>Schementarischer Participation<br>Schementarischer Participation<br>Schementarischer                                                                                                    | A Construction of the second of the second o                                                                                                    |                                                                                                    | - 9 )<br>0 0 4<br>0 1 1 1 1 1 1 1 1 1 1 1 1 1 1 1 1 1 1 1 |
| $\begin{array}{c} (\operatorname{general}_{\mathcal{H}}, \operatorname{general}_{\mathcal{H}}, gen$                                                                                                    | Stern d provent<br>Stern d provent<br>Stern d proven | Selection on on one of the consideration of the consideration on the consideration of the consideration of the constant of the constant of the con                        | - 8 )<br>0 0 1                                            |
| (Ballon (Johnson (Contago Vagener)<br>)* Semanteriodorgano (S<br>+ → - → - → -<br>Barlan (S                                                                                                    | A Contract of the second of the second of th                                                                                                    | The set of the set of the set of  | - 9 )                                                     |
|                                                                                                    | Stern d prevent<br>Stern d prevent<br>Stern                                                                                                    | Selection continue CRAbruzzo           Dies delle candidature online per I reclutamento del personale dell'abruzzo           Des delle candidature online per I reclutamento del personale dell'abruzzo           Des delle candidature online per I reclutamento del personale dell'abruzzo           Des delle candidature online per I reclutamento del personale dell'abruzzo           Des delle candidature online per I reclutamento del personale dell'abruzzo           Des delle candidature online per I reclutamento del personale dell'abruzzo           Des delle candidature online per I reclutamento del personale dell'abruzzo           Des delle candidature online per I reclutamento del personale della della de                                                                                                    |                                                           |

2. Utilizzare il link "Nuova Registrazione" oppure accedere tramite SPID

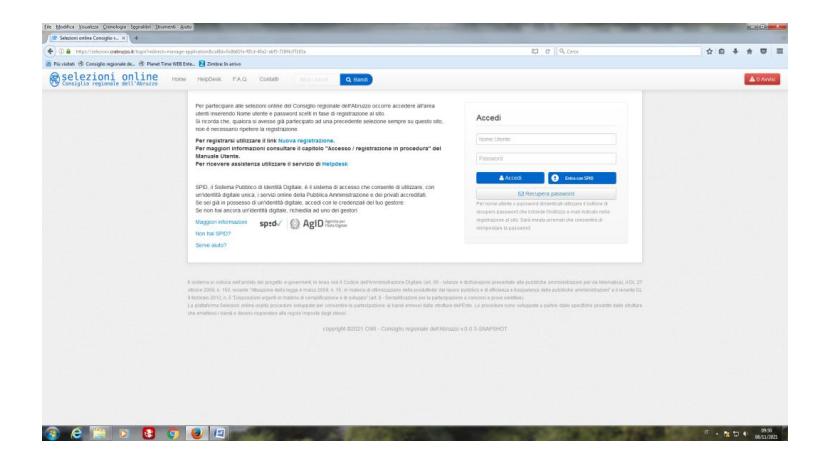

3. Nel caso di "Nuova registrazione" utilizzare un indirizzo e-mail e non pec.

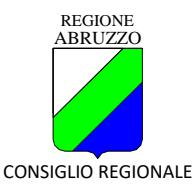

Ogni candidato deve utilizzare un indirizzo e-mail per la presentazione di una sola domanda (non è possibile iscrivere altre persone per es. parenti, amici, etc. con il proprio indirizzo e-mail).

- 4. A seguito dell'operazione di cui al punto 2), se non si è optato per l'accesso con SPID, la procedura invierà un'e-mail di conferma avente per oggetto "Conferma Credenziali di accesso". Il candidato potrà, cliccando una volta sul link indicato nel testo dell'e-mail stessa, procedere all'attivazione dell'utenza. N.B. Il nome utente è nome.cognome.
- 5. I dati anagrafici completi indicati in fase di registrazione alla piattaforma devono essere i medesimi che si andranno a indicare negli appositi campi (nome e cognome) del modulo di iscrizione on-line del concorso.

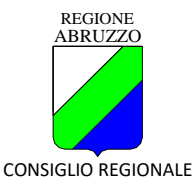

#### **ISTRUZIONI PER PRESENTAZIONE DOMANDA**

Per la presentazione delle domande di ammissione utilizzare esclusivamente l'applicazione informatica disponibile nell'area concorsi del sito Consiglio Regionale dell'Abruzzo all'indirizzo https://selezioni.crabruzzo.it, seguendo le istruzioni di seguito specificate.

Completare tutti i campi, sia relativi ai dati anagrafici, dati residenza ecc. e sia alle dichiarazioni (esempio con campi obbligatori)

| Eile Modifica Youslizza Gronologia Segnalbri Strume    | nti Auto                                                                                                    |                                                                                                    |                                    | - 0                 | ×  |
|--------------------------------------------------------|----------------------------------------------------------------------------------------------------|----------------------------------------------------------------------------------------------------|------------------------------------|---------------------|----|
| 📌 Selezioni online Consiglio regio × 🛛 +               |                                                                                                    |                                                                                                    |                                    |                     |    |
| ← → C @ 0 8                                            | https://selezioni.crabruzzo.it/manage-applicationTredirect                                                                                                    | =marage-application8icallid=8daa8id4d-6a#-48ea-ab3f-6cde01a5Sec3                                                                                                    | 合                                  |                     | =  |
| no Importa segnalibri 😜 Come iniziare 🛛 G consiglio re | egionale del 🔀 Planet Time WEB Enter                                                                                                    |                                                                                                    |                                    |                     |    |
| Selezioni online                                       | Home Le mie domande Contatti Graduator                                                                                                    | te Bando • admin • the bund Q Band                                                                                                    | B EN Administrator Administrator * | A 0 Avvi            | 84 |
|                                                        |                                                                                                    | Servizio Organizzazione e Gestione Risorse Umane                                                                                                    |                                    |                     |    |
|                                                        | Ai sensi dell'art. 46 e 47 del DPR 445/20                                                                                                    | 00 e successive modificazioni consapevole della responsabilita' penale prevista dall'art. 76 dello stesso DPR per le ipotesi<br>di falsita' di atti e dichlarazioni mendaci ivi indicate |                                    |                     |    |
|                                                        |                                                                                                    | DICHIARA SOTTO LA PROPRIA RESPONSABILITA                                                                                                    |                                    |                     |    |
|                                                        | Dia fonguna       Dia fonguna       Dia fonguna <t< th=""><th>Dati Anagrafici</th><th>era (Colgalere<br/>era: Colgalere</th><th></th><th></th></t<> | Dati Anagrafici                                                                                                    | era (Colgalere<br>era: Colgalere   |                     |    |
|                                                        |                                                                                                    | د الا الا الا الا الا الا الا الا الا ال                                                                                                    | ~ 0 •                              | 15:23<br>10/05/2022 | 0  |

| Elle Modifica Visualizza Gronologia Sggnalibri Strumenti Auto   |                                                  |                                                                                                    |       |                                     | - o ×               |
|-----------------------------------------------------------------|--------------------------------------------------|----------------------------------------------------------------------------------------------------|-------|-------------------------------------|---------------------|
| 💌 Selezioni online Consiglio regi: × 🕂                          |                                                  |                                                                                                    |       |                                     |                     |
|                                                                 | lezioni.crabruzze.it/manage-application?redirect | manage-application/ticallid+8dea8d4d-6aff-48ea-ab3f-6cde01a55ec3                                                                                                    |       | \$                                  |                     |
| n Importa segnalibri 😜 Come iniziare 🛛 G consiglio regionale de | el 🕒 Planet Time WEB Enter                       |                                                                                                    |       |                                     |                     |
| Selezioni online Home                                           | Le mie domande Contatti Graduator                | Bando + admin + Uhio I binit Q Band                                                                                                    |       | 30 EN Administrator Administrator • | A 0 Avvisi          |
|                                                                 | 5 8 5 4 0                                        |                                                                                                    |       |                                     |                     |
|                                                                 | Dati Anagrafici 📏                                | Dichiarazioni                                                                                                    |       |                                     |                     |
|                                                                 | Dati Residenza                                   | Diomanazioni                                                                                                    |       |                                     |                     |
|                                                                 | Repenblità                                       | A di essere in possesso della Cittadinanza Italiana.                                                                                                    | Si No |                                     |                     |
|                                                                 | Dichiarazioni                                    |                                                                                                    |       |                                     |                     |
|                                                                 | Allegati Van                                     | B di non essere condannato all'interdizione perpetua o temporanea dai pubblici uffici                                                                                | Si No |                                     |                     |
|                                                                 |                                                  |                                                                                                    |       |                                     |                     |
|                                                                 |                                                  | C di non aver riportato condanne penali, né avere procedimenti penali in corso, anche all'estero                                                                     | Si No |                                     |                     |
|                                                                 |                                                  | D di non essere stato destituito/dispensato dall'impiego presso una pubblica amministrazione per<br>persistente insufficiente rendimento                             | Si No |                                     |                     |
|                                                                 |                                                  | E di non essere stato dichiarato decaduto da un impiego statale ai sensi dell'art 127 lettera d) del<br>D.P.R. 10.01.1857, n.3                                       | Si No |                                     |                     |
|                                                                 |                                                  | F di non essere stati loenziati per motivi disciplinari a norma dei contratti collettivi nazionali di lavoro stipulati per i comparti della Pubblica Amministrazione | Si No |                                     |                     |
|                                                                 |                                                  | G di essere in posizione regolare nei confronti degli obblighi militari                                                                                              | Si No |                                     |                     |
|                                                                 |                                                  | H di aver conseguito il seguente titolo di atudio (o titolo estero equivalente)                                                                                      | NO    |                                     |                     |
|                                                                 |                                                  | م 💀 🛤 💼 😨 💿 🍪 🖻 🛋 🛴 او                                                                                                    |       | ~ 다 여                               | 15:23<br>10/05/2022 |

N.B.

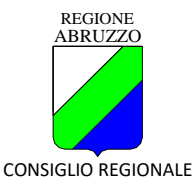

1) nella dichiarazione relativa al titolo di studio occorre digitare la tipologia del titolo posseduto (denominazione e, se richiesta, la denominazione della laurea e la classe di laurea)

| a partion name conducted ~ 4                           |                                                      |                                                                                                    |                                               |
|--------------------------------------------------------|------------------------------------------------------|----------------------------------------------------------------------------------------------------|-----------------------------------------------|
| ← → C @ O A #                                          | tps://seisioni.co.bruzzs.it/manage-application/indow | n marage-application/ficalliz=lidaaliolid=Reff=Rise-ab3HioteG1a55ec3                                                                                                    | <u></u> Ω Θ =                                 |
| 🖲 Importa segnalibri 😜 Correciniziane 🛛 Consiglio regi | ionale del 📵 Planat Time WEB Enter                   |                                                                                                    |                                               |
| Selezioni online                                       | forne Le me domande Contatti Graduat                 | ne Bardo * admin * titre izenil Q Bande                                                                                                    | 12 EN Administrator Administrator + 🔒 0 Avena |
|                                                        | 5 8 8 8 0                                            | H di aver conseguito il seguente titolo di studio (o titolo estero eguivalente)                                                                                                    |                                               |
|                                                        | Dati Asacceler                                       | Titolo di atudio                                                                                                    |                                               |
|                                                        | Dati Residenza >                                     | Conseguito presso                                                                                                    |                                               |
|                                                        | Paparitità 0                                         | Data Consegumento                                                                                                    |                                               |
|                                                        | Doharazon                                            | Punteggio                                                                                                    |                                               |
|                                                        | Alegat Van 3                                         | Epupolente ela 19 No                                                                                                    |                                               |
|                                                        |                                                      | Equivalente                                                                                                    |                                               |
|                                                        |                                                      | di essere portatore/portative di handicap e di avere necessată, al sonei della logge n.104/1992, di     tempi aggiuntivi ed ausili per lo evirgimento delle prove.                         |                                               |
|                                                        |                                                      | J di avera DSA e di avera necessità delle seguanti agevolationi per lo svolgimento delle prove                                                                                             |                                               |
|                                                        |                                                      | K di essare in possesso di titoli di preferenza da far valve a "partiti di valutazione", previsti dall'att 5 del     Bi Rec     DPR n.487/1994, e successore modificazioni di integrazioni |                                               |
|                                                        |                                                      | L di avere adeguata conocomza della lingua faliana . NO                                                                                                    |                                               |
|                                                        |                                                      | M di godare dai diritti sivili e politici nallo Stato di appartenenza o di provenienza                                                                                                    |                                               |
|                                                        |                                                      | N di essere in possesso dei requisit di cui all'art 2 lettera F dal bando. NO                                                                                                    |                                               |

2) la dichiarazione relativa agli obblighi militari è obbligatoria e deve essere resa da tutti i candidati, anche per quelli non soggetti all'obbligo che indicheranno la motivazione dell'esonero (esempio, nati dopo il 01/01/1985, sesso femminile ecc.)

|                                                             |                                                        |        |                                                                                                    |    |      |       |                               | - 0   | Â    |
|-------------------------------------------------------------|--------------------------------------------------------|--------|----------------------------------------------------------------------------------------------------|----|------|-------|-------------------------------|-------|------|
| ← → C @ ○ 8 mg                                              | ss//selectioni.crabruzzoiit/managa-application?redirec | -manap | e-application&cullid = 8dau8d4d - 6al%-48es-ab31-6cde01a55ec3                                                                                                    |    |      |       | \$                            | e     | 9 ≣  |
| -🖻 Importe segnalibri. 😜 Come iniziare 🛛 G. consiglio regio | rale dal 🔀 Planet Time WEB Enter                       |        |                                                                                                    |    |      |       |                               |       |      |
| Selezioni online Ho<br>Consiglio regionale dell'Abruzzo     | ene Le mie domande Contatti Graduato                   | na B   | ando + admin + Hina Huavil Q Band                                                                                                    |    |      | SE EN | Administrator Administrator • | ▲0 Av | nie: |
|                                                             |                                                        | D      | di non essere stato destituito/depensato dall'impiego presso una pubblica amministrazione per<br>persistante insufficiente randmento                                 | 8  | No   |       |                               |       |      |
|                                                             | Dati Anagrator                                         | ε      | di non essere stato dioharato decaduto da un impiego statale ai sensi dell'art 127 lettera di del D.P.R. 10.01.1957,<br>n.3                                          | 8  | No   |       |                               |       |      |
|                                                             | Repeabilità >                                          | ۴      | di non essere stati loenziati per motivi disoplinari a norma dei contratti collettivi nazionali di lavoro<br>stipulati per i comparti della Pubblica Amministrazione | 8  | No   |       |                               |       |      |
|                                                             | Dicharazioni Sostitutive >                             | G      | di essere in posizione regolare nei confronti degli obblighi militari                                                                                                | SI | ≠ No |       |                               |       |      |
|                                                             |                                                        |        | Indicare lo eventual<br>molvazore: (se. non<br>expegiels, escenanto,<br>infermato eco.)                                                                              |    |      |       |                               |       |      |
|                                                             |                                                        | н      | di aver conseguito il seguente titolo di studio (o titolo estero equivalente)<br>Titolo di studio                                                                    | ~  |      |       |                               |       |      |
|                                                             |                                                        |        | Conseguito presso<br>Data Conseguimento                                                                                                    |    |      |       |                               |       |      |
|                                                             |                                                        |        | Purlegjo<br>Eguptilens eb<br>Egundente                                                                                                    |    |      |       |                               |       |      |
|                                                             |                                                        | 1      | di essere portatore/portatrice di handicap e di avere necessità, ai sensi della legge n 104/1992, di                                                                 | Si | No   |       |                               |       |      |

Durante la compilazione della domanda sono attivi una serie di bottoni ad icone di seguito descritti:

|     | B    | 圃 | C | 0 | Ģ |
|-----|------|---|---|---|---|
| - 1 | -    |   |   |   |   |
| s   | alva |   |   |   |   |
|     |      |   |   |   |   |
|     |      |   |   |   |   |

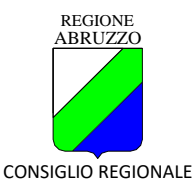

| Elimina   | Consente di eliminare TUTTA la<br>domanda (per eliminare i singoli<br>elementi della domanda vanno utilizzati i<br>menù a tendina posizionati a destra delle<br>singole righe di dettaglio).<br>Il sistema, alla richiesta di cancellazione,<br>presenta una richiesta di ulteriore<br>conferma poiché, si ricorda che una<br>volta cancellata l'intera domanda, non<br>è più possibile recuperarla. |
|-----------|----------------------------------------------------------------------------------------------------|
| 🖹 🖻 🗁 🕒 U | Consente di inviare la domanda quando è<br>stata completata.<br>L'INVIO della domanda la pone in stato<br><b>DEFINITIVA</b> e produce la stampa con<br>timbro digitale che viene inviata<br>all'indirizzo di mail del candidato.                                                                                                    |
| E 🖻 🗁 😃 🙂 | Consente di effettuare la stampa della domanda.                                                                                                    |
| Esci      | Consente di uscire dalla compilazione della domanda.                                                                                                    |

Al termine della compilazione della domanda, e SOLO dopo averla salvata, il candidato procede ad allegare i documenti richiesti in formato pdf selezionandone la tipologia:

1) Tipologia: DOCUMENTO DI RICONOSCIMENTO ► allegare copia di un documento di identità in corso di validità;

| Binotisepaini. Concense G conglerep | onale del. 🛛 Planet Time WEB Erren. |                                                                                                    | (1) m  | Manager Manager | Allower |
|-------------------------------------|-------------------------------------|----------------------------------------------------------------------------------------------------|--------|-----------------|---------|
| Consignie regionale dell'denuito "  | orne carrierezzaren contan          | Anna Prima Malan - Malan Malana                                                                                                    | da cre |                 | A Crown |
|                                     |                                     |                                                                                                    |        |                 |         |
|                                     |                                     | Dichiarazioni Sostitutive                                                                                                    |        |                 |         |
|                                     | Dati Residenza D                    | I softworthe conservate della servano sensi previste dell'art. 70 del D.P.R. = 445/2000 nel caso di                                                                                                    |        |                 |         |
|                                     | Reperbilità >                       | derharazzon mandazi e di tabită negli atti ed a concesenza olie i dat famiti con autosertificazzone saranno<br>soggetti ad eventuale controllo da parte dell'Amministrazione, al senei degli articoli 40 e 47 del D.P.R.     |        |                 |         |
|                                     | Dirharazon 0                        | in 445/2000, DICHIARA of a la natizia formite con la presente domanda contepondono a vesità.                                                                                                    |        |                 |         |
|                                     | Outrianszoni Soethutwe              | Il astissorito dohara di avve preso visione dell'informativa aul trattamento dei dell'pessonali e prende alto,<br>ai sensi dell'art. 13 del Regolarranto Europeo (79/2016, che i dati foniti venamo utilizzati del Consiglio |        |                 |         |
|                                     | Allegati Van                        | Regionale, in qualità di Itolare del trattamento, per le finalità di geottore della selozione di che trattasi.                                                                                                    |        |                 |         |
|                                     |                                     | Allegati Vari                                                                                                    |        |                 |         |
|                                     |                                     | Tipologia Documento Roscessimento e in Otimente accemento D                                                                                                    |        |                 |         |
|                                     |                                     | Nextor Approved Insetts                                                                                                    |        |                 |         |
|                                     |                                     |                                                                                                    |        |                 |         |
|                                     |                                     |                                                                                                    |        |                 |         |

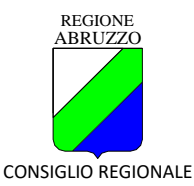

| Ble Modilice Vacakine Donologie Tegnalike Deursett &     | çidə.                                                                                                    |                                                             |             | - ø ×        |
|----------------------------------------------------------|----------------------------------------------------------------------------------------------------|-------------------------------------------------------------|-------------|--------------|
| 🕫 Selezioni onfine Consiglio regi: X 🛛 +                 |                                                                                                    |                                                             |             |              |
| + → C @ O B mm                                           | (helectors <b>crabnuzzoit</b> (managa-ago lostion) milim                                                                                                    | ici i marage-application@calid=liatadd4d=fatf=40ea-atd1-6cd | 010563      | ☆ 👳 Ξ        |
| 🛞 Importa segualitat. 💊 Come initare 🛛 Consiglio regiona | in chi. 🛛 Plane Time WEB Enter.                                                                                                    |                                                             |             |              |
| Salys inch. on king                                      | A set of the set of the set of |                                                             |             |              |
|                                                          |                                                                                                    | 📕 👂 🧐 🖬 👼 🖬 🔍 🍯 👰                                           | u u u u u u | ^ ☐ ≪ 11.4 0 |

- 2) Tipologia: PAGAMENTI DIRITTI DI SEGRETERIA ► allegare quietanza di versamento (ovvero ricevuta di pagamento della tassa di partecipazione).
- 3) Tipologia: ALLEGATO GENERICO MULTIPLO ► allegare CODICE IBAN per la restituzione della tassa di partecipazione.

Alla richiesta "Estremi di pagamento" indicare il numero presente sulla ricevuta di versamento e la data;

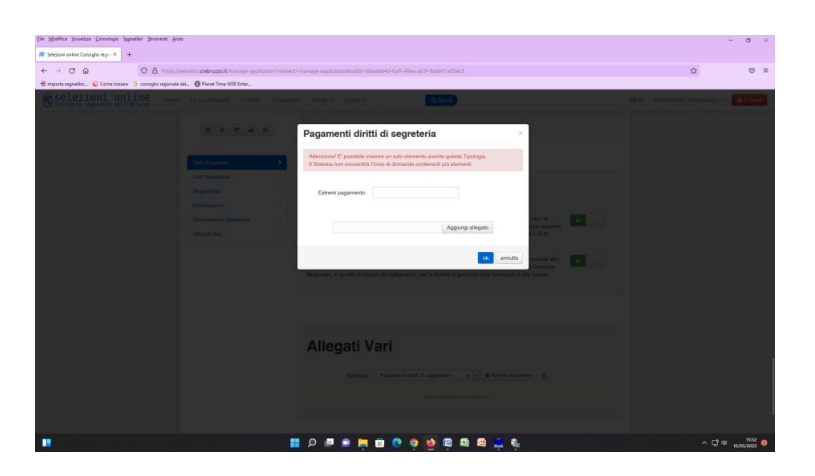

- 4) (solo per i candidati DSA) Tipologia: ALLEGATO GENERICO MULTIPLO ► allegare dichiarazione resa dalla commissione medico-legale della ASL o da equivalente struttura pubblica selezionando la tipologia "Allegato generico multiplo";
- 5) Per trasmettere qualsiasi documento che si ritenga necessario o opportuno allegare, selezionare la tipologia ALLEGATO GENERICO MULTIPLO e inserirne la descrizione.

# NB. Solo dopo avere selezionato il tipo di allegato che si vuole inserire verrà attivato il bottone "Inserisci documento" che consente l'upload.

Si procede alla conferma definitiva della domanda per la produzione della ricevuta.

Solo quando tutte le sezioni saranno completate, il candidato potrà procedere all'invio definitivo utilizzando l'apposito bottone "invia".

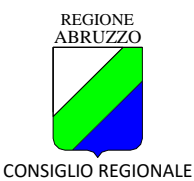

Prima di inviare la domanda, si consiglia di effettuare la stampa della stessa utilizzando il bottone "stampa" in modo da effettuare ulteriori verifiche. Terminati tutti i controlli, prima di procedere all'invio della domanda, la procedura chiederà conferma al candidato:

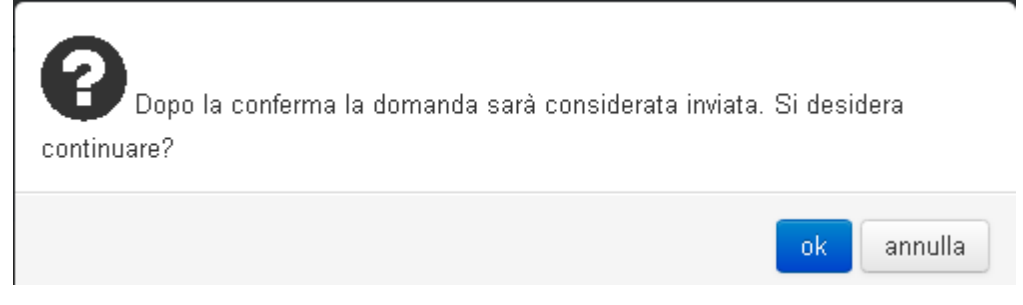

Dopo la risposta affermativa da parte del candidato, la domanda di partecipazione al concorso sarà definitivamente inviata. Sarà possibile visualizzare la stampa della stessa come ricevuta dell'invio direttamente dalla procedura on-line nell'area "Le mie domande".

| ✓Success                                                                                                    |                          |
|----------------------------------------------------------------------------------------------------|--------------------------|
| La domanda è stata correttamente inviata.<br>Riceverà all'indirizzo <b>re de la stat</b> i it una mail contenente la stat<br>stessa. La domanda sarà considerata valida ai fini della selezione and<br>di mancata ricezione della mail per motivi tecnici. | mpa della<br>che in caso |
|                                                                                                    | chiudi                   |

Il sistema informatico rilascia la ricevuta del corretto invio della domanda tramite l'invio di una mail contenente la domanda di partecipazione in formato pdf.

Le domande che non vengono confermate definitivamente nella procedura, rimangono in stato provvisorio e pertanto sono nulle.

## INTEGRAZIONE O RETTIFICA DELLA DOMANDA

Una volta che la domanda è in stato "inviata" e fino alla scadenza del bando sarà possibile effettuare delle integrazioni e/o rettifiche alla stessa utilizzando la scelta "Riapri Domanda" nel menù a tendina posto nell'area "Le mie domande".

|             | Attivi     | Le mie domande                                                                                              |                   |
|-------------|------------|----------------------------------------------------------------------------------------------------|-------------------|
|             | Scaduti    |                                                                                                    |                   |
|             | 🖌 Tutti    |                                                                                                    | Ordina per -      |
| odice bando |            |                                                                                                    |                   |
|             | Prowisoria | Inviata il 07/03/2017 18:34:24                                                                              | 😢 Copia domanda 💌 |
|             | Inviata    | Profilo: Assistante amministrativa                                                                          | A Stampa domanda  |
|             | 🖌 Tutte    | Codice variation of a constant in the del 24/02/2017, Scadenza 10/04/2017 18:00:00                          | Copia domanda     |
|             | Attive     | ivequisit. ar. z                                                                                            | 🛃 Allegati Vari   |
|             | Escluse    | Provvisoria modificata il 08/03/2017 14:34-14                                                               | 🖻 Riapri domanda  |
| scadenza    | dal        | Profilo:<br>Codice bando: 367.130 DR, Gazzetta Utticiale n. 15 del 24/02/2017, Scadenza 10/04/2017 18:00:00 | A                 |

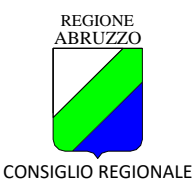

In questo caso la domanda ritornerà in stato "provvisoria" e sarà possibile apportare tutte le modifiche ed integrazioni necessarie per poi procedere nuovamente all'invio della stessa.

Prima di procedere alla riapertura, il sistema chiederà al candidato di confermare la dichiarazione di essere consapevole che, con la riapertura della domanda, la stessa si intenderà come mai inviata e che quindi, in caso di mancato successivo invio, la stessa non sarà considerata valida ai fini della selezione. Solo dopo tale conferma sarà possibile procedere alle modifiche da apportare.

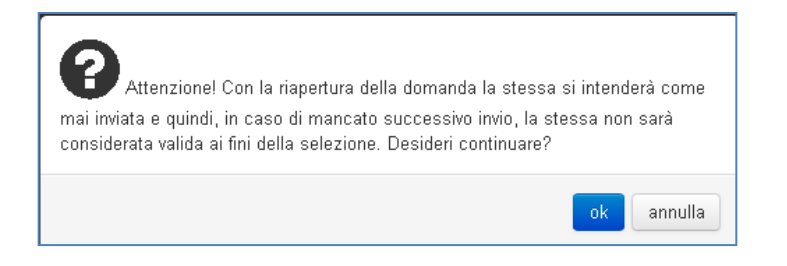

## **RIEPILOGO ALLEGATI**

| Documento da allegare       | Tipologia in piattaforma        |                           |
|-----------------------------|---------------------------------|---------------------------|
| Documento di riconoscimento | Documento di riconoscimento     | obbligatorio              |
| Dati IBAN                   | Allegato generico multiplo      | obbligatorio              |
| Quietanza di versamento     | Pagamento diritti di segreteria | obbligatorio              |
| Certificazione DSA          | Allegato generico multiplo      | solo per soggetti con DSA |
|                             | Allegato generico multiplo      | per allegare qualsiasi    |
|                             |                                 | documento che si ritiene  |
|                             |                                 | necessario                |

#### ASSISTENZA

Per ricevere qualsiasi informazione e/o assistenza tecnica sulla presentazione delle domande si prega di utilizzare esclusivamente il seguente indirizzo:

concorsi@crabruzzo.it